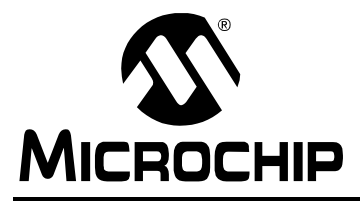

# AN1111

## An FTP Server Using BSD Socket API

Author: Sean Justice Microchip Technology Inc.

## INTRODUCTION

An embedded FTP (File Transfer Protocol) server is an excellent addition to any network-enabled device. FTP server capability facilitates the uploading of files to, and downloading of files from, an embedded device. Almost all computers have, at the very least, a command line FTP client that will allow a user to connect to an embedded FTP server.

This Microchip FTP server application note and the included FAT16 module, supplemented by the TCP/IP application note AN1108, "*Microchip TCP/IP Stack with BSD Socket API*", provide an FTP Server module that can be integrated with almost any application on a Microchip 32-bit microcontroller product.

The TCP/IP application note and the FAT16 module are required to compile and run the FTP server module. All notes and files mentioned in this document are available for download from www.microchip.com.

The software in the installation files includes a sample application that demonstrates all of the features offered by this FTP server module.

Questions and answers about the FTP server module are provided at the end of this document in **"Answers** to Common Questions" on page 16.

## ASSUMPTION

The author assumes that the reader is familiar with the following Microchip development tools: MPLAB<sup>®</sup> IDE and MPLAB<sup>®</sup> REAL ICE<sup>™</sup> in-circuit emulator. It is also assumed that the reader is familiar with C programming language, as well as TCP/IP stack, FAT16 file system, and FTP server concepts. Terminology from these technologies is used in this document, and only brief overviews of the concepts are provided. Advanced users are encouraged to read the associated specifications.

## **FEATURES**

The FTP server provided here does not implement all FTP functionality, it is a minimal server that is targeted for an embedded system. You can easily add new functionality as required.

The FTP server presented here incorporates the following features:

- Provides portability across the 32-bit family of PIC<sup>®</sup> microcontrollers
- FTP Server APIs are compatible with PIC18 and PIC24 Microchip FTP Server APIs
- FTP connection is authenticated by your application
- Automatic interaction with the FAT16 file system
- Upload files to the server using the PUT command
- Download file to the client using the GET command
- Supports the FTP NOOP command
- Supports the PORT command, allowing you to change the data port
- FTP Server APIs compatible with older Microchip FTP Server APIs
- Portable across all 32-bit family of PIC<sup>®</sup> microcontrollers

## LIMITATIONS

The FTP server only supports one client connection at a time, i.e., unable to support multiple client connections simultaneously.

Some of the FTP commands that you may want to use are not implemented in this presentation. The official FTP specification "*RFC* 959" is available for your use at http://www.faqs.org/rfcs/rfc959.html. It supplies information about other FTP commands and responses that provide additional functionality.

## TYPICAL HARDWARE

The FTP server demonstration application requires use of the hardware and software presented in AN1108, *"Microchip TCP/IP Stack with BSD Socket API"*, FAT16 hardware and software.

The FTP demo runs on an Explorer 16 board with ENC28J60 PICtail<sup>™</sup> Plus (Microchip Part Number AC164123) and a FAT16-type media storage device (Microchip Part Number AC164122).

The Explorer 16 board must be populated with PICtail<sup>™</sup> Plus connections in J5 and J6. Refer to the Explorer 16 documentation for more information.

Figure 1 shows the FTP server dependencies.

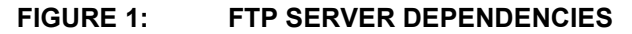

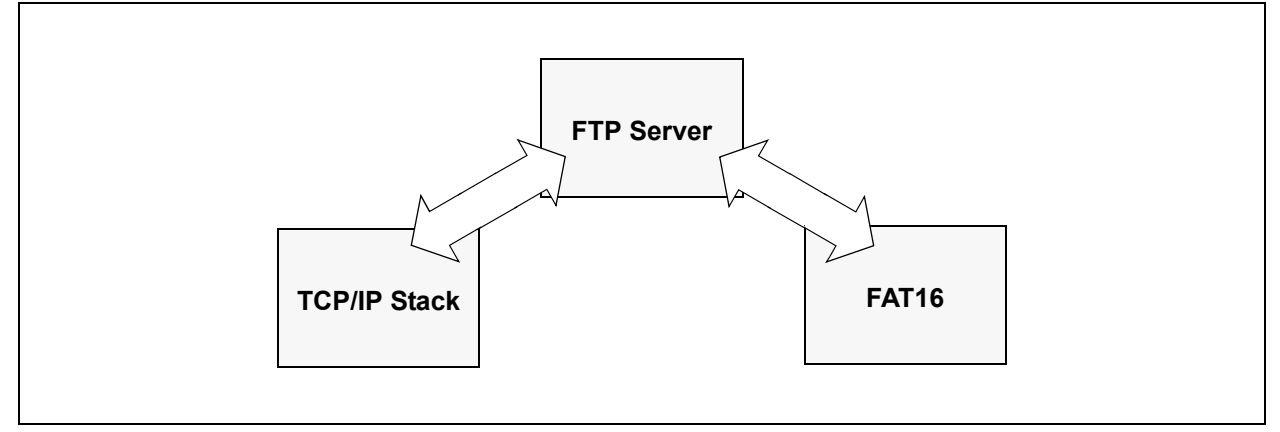

## **RESOURCE REQUIREMENTS**

FTP server (ftp.c model) requires 2128 bytes of program memory.

| TABLE 1: MEMORY | <b>REQUIREMENTS</b> |
|-----------------|---------------------|
|-----------------|---------------------|

| Data Structure    | RAM Usage (bytes) |
|-------------------|-------------------|
| Listening Socket  | 4                 |
| Data Socket       | 4                 |
| Connection Socket | 4                 |
| Socket Address    | 28                |
| Data Port         | 2                 |
| Command Data      | 16                |
| User String       | 10 (user defined) |
| String            | 32                |
| Argument Pointer  | 4                 |
| File Pointer      | 4                 |
| Tx Buffer         | 64 (user defined) |
| Other             | 18                |

Since the FTP server requires the use of TCP/IP and FAT16, it also inherits the program memory and RAM requirements of those as well. Refer to AN1108 "*Microchip TCP/IP Stack with BSD Socket API*" and FAT16 for those requirements.

The compiler used for the memory requirements was the Microchip MPLAB C32 C Compiler, version 1.00. The optimization was not used. Note that the use of compilers and optimization settings may increase or decrease the memory requirements.

## **INSTALLING SOURCE FILES**

The complete source code for the Microchip FTP server is available for download from the Microchip web site (see "**Source Code**" on page 17).

The source code is distributed in a single  $\mathsf{Windows}^{\texttt{®}}$  installation file:

pic32mx\_bsd\_tcp\_ip\_v1\_00\_00.exe.

Perform the following steps to complete the installation:

- 1. Execute the file. A Windows installation wizard will guide you through the installation process.
- 2. Click **I** Accept, to consent to the software license agreement.
- After the installation process is completed, the FTP Server Using BSD Socket API item is available under the Microchip program group. The complete source files are copied to the following directory, in your choice of installation path:

\pic32\_solutions\microchip\
bsd\_tcp\_ip\source\bsd\_ftp\_server
The "include" files are copied to the following
directory:

```
\pic32_solutions\microchip\
include\bsd_tcp_ip
```

The demonstration application for the BSD FTP server is located in the following directory: \pic32\_solutions\ bsd\_ftp\_server\_demo

4. For the latest version-specific features and limitations, refer to the version HTML page, which can be accessed through index.html.

## SOURCE FILE ORGANIZATION

The FTP server consists of multiple files. These files are organized in multiple directories.

Table 2 shows the directory structure.

Table 3 lists the server-related source files.

#### TABLE 2: SOURCE FILE DIRECTORY STRUCTURE

| Directory                                                              | Location                                       |
|------------------------------------------------------------------------|------------------------------------------------|
| pic32_solutions\bsd_ftp_server_demo                                    | FTP server demo project files and source files |
| <pre>pic32_solutions\microchip\bsd_tcp_ip\source\ bsd_ftp_server</pre> | FTP server source files                        |
| pic32_solutions\microchip\include\bsd_tcp_ip                           | FTP server TCP/IP                              |
| pic32_solutions\microchip\bsd_tcp_ip\source                            | TCP/IP source files                            |
| <pre>pic32_solutions\microchip\include\bsd_tcp_ip\ templates</pre>     | FTP server and TCP/IP template header files    |
| pic32_solutions\microchip\bsd_tcp_ip\templates                         | FTP server template source files               |
| pic32_solutions\microchip\fat16\source                                 | File I/O source files                          |
| pic32_solutions\microchip\include\fat16                                | File I/O header files                          |
| pic32_solutions\microchip\include\fat16\template                       | File I/O template header files                 |

#### TABLE 3: SOURCE FILES

| File                    | Directory                                                               | Description                                                      |
|-------------------------|-------------------------------------------------------------------------|------------------------------------------------------------------|
| bsd_ftp_server_demo.mcp | pic32_solutions\<br>bsd_ftp_server_demo                                 | MPLAB <sup>®</sup> IDE FTP server demo project                   |
| bsd_ftp_server_demo.mcw | pic32_solutions\<br>bsd_ftp_server_demo                                 | MPLAB IDE FTP server demo workspace                              |
| ftpex.c                 | <pre>pic32_solutions\ bsd_ftp_server_demo\source</pre>                  | User-modifiable FTP server callback functions                    |
| main.c                  | pic32_solutions\<br>bsd_ftp_server_demo\source                          | Main demo file                                                   |
| ftpex.h                 | <pre>pic32_solutions\ bsd_ftp_server_demo\source</pre>                  | User-modifiable FTP server callback<br>functions header          |
| eTCP.def                | <pre>pic32_solutions\ bsd_ftp_server_demo\source</pre>                  | User-modifiable TCP/IP defines                                   |
| fat.def                 | pic32_solutions\<br>bsd_ftp_server_demo\source                          | User-modifiable FAT16 defines                                    |
| ftp.c                   | <pre>pic32_solutions\microchip\ bsd_tcp_ip\source\ bsd_ftp_server</pre> | User-modifiable FTP server callback functions                    |
| ftp_private.h           | <pre>pic32_solutions\microchip\ bsd_tcp_ip\source\ bsd_ftp_server</pre> | Main demo file                                                   |
| ftpex.tmpl              | <pre>pic32_solutions\microchip\ bsd_tcp_ip\templates</pre>              | User-modifiable FTP server callback<br>functions template        |
| ftp.h                   | <pre>pic32_solutions\microchip\ include\bsd_ftp_server</pre>            | FTP "include"                                                    |
| ftpex.tmpl              | <pre>pic32_solutions\microchip\ include\bsd_tcp_ip\templates</pre>      | User-modifiable FTP server callback<br>functions header template |

## **DEMO APPLICATION**

This Microchip FTP server includes a complete working application to demonstrate the FTP server running on the Microchip BSD TCP/IP stack. This application is designed to run on Microchip's Explorer 16 demonstration board. However, it can be easily modified to support any board.

#### **Demo FTP Server Application Features**

Version 1.0 of the demo FTP server application implements the following functions:

- · Downloads files to a FTP client
- · Uploads files from a FTP client
- · Supports user authentication

However, refer to version log, through index.html, for version-specific feature additions or improvements.

The main source file for this application is main.c. Refer to the source code as a starting point for creating your own application, utilizing different aspects of the Microchip FTP server.

In order to compile the project you must have the source code from the supplementary application notes for TCP/IP stack and the FAT16 file system.

#### Programming the FTP Demo Application

To program a target board with the demo application, you must have access to a PIC microcontroller programmer. The following procedure assumes that you will be using MPLAB REAL ICE in-circuit emulator as a programmer. If not, refer to the instructions for your specific programmer.

- Connect the MPLAB REAL ICE in-circuit emulator to the Explorer 16 board or to your target board.
- 2. Apply power to the target board.
- 3. Launch MPLAB IDE.
- 4. Select the PIC device of your choice (this step is required only if you are importing a hex file that was previously built).
- 5. Enable the MPLAB REAL ICE in-circuit emulator as your programming tool.
- 6. If you want to use a previously built hex file, import:

```
bsd_ftp_server_demo\release\bsd_ftp_
server_demo.hex
```

If you are rebuilding the hex file, open the project file:

bsd\_ftp\_server\_demo\bsd\_ftp\_server\_ demo.mcp, and follow the build procedure to create the application hex file.

- 7. The demo application contains necessary configuration options required for the Explorer 16 board. If you are programming another type of board, make sure that you select the appropriate oscillator mode from the MPLAB REAL ICE in-circuit emulator configuration settings menu.
- 8. Select the Program menu option from the MPLAB REAL ICE in-circuit emulator menu to begin programming the target.
- After a few seconds, you should see the message "Programming successful". If not, check your board and your MPLAB REAL ICE connection. Click Help on the menu bar for further assistance.
- 10. Remove power from the board and disconnect the MPLAB cable from the target board.

#### **Setting Up Demo Application Hardware**

In order to run the FTP server demo correctly, you must prepare the hardware on the Explorer 16 board to use the TCP/IP stack and FAT16. Refer to AN1108 *"Microchip TCP/IP Stack with BSD Socket API"* for the proper hardware setup.

The demo requires that the TCP/IP connection (Microchip Part Number AC164123) uses SPI 1 and the FAT16-type media storage device (Microchip Part Number AC164122) uses SPI 2.

#### **Executing the Demo Application**

When the programmed microcontroller is installed onthe Explorer 16 board and powered up, the system two-line LCD display shows the following information:

#### PIC32 BSD FTP

<Current IP address>

#### **Building the Demo FTP Server**

The demo FTP server application included in this application note can be built using Microchip's 32-bit MPLAB C32 C Compiler. However, you can port the source to the compiler that you routinely use with Microchip microcontroller products.

The demo application also includes a predefined FTP server project file, bsd\_ftp\_server\_demo.mcp, to be used with the Microchip MPLAB IDE. The project was created using a PIC32 device. If you are using a different device, you must select the appropriate device by using the MPLAB IDE menu command. In addition, the demo application project uses additional "include" paths as defined in the **Build Options** of MPLAB IDE:

.\source

..\microchip\include

Table 4 lists the source files that are needed to build the demo FTP server application, and their respective locations.

The following instructions describe a high-level procedure for building the demo application. This procedure assumes that you are familiar with MPLAB IDE and will be using MPLAB IDE to build the application. If not, refer to the instructions for your in-circuit development environment to create and build the project.

- 1. Make sure that source files for the Microchip FTP server are installed. If not, refer to "Installing Source Files" on page 3.
- 2. Launch MPLAB IDE and open the project file, bsd\_ftp\_server\_demo.mcp.
- 3. Use the appropriate MPLAB IDE menu commands to build the project. Note that the demo project was created to compile properly when the source files are located in the directory structure that is suggested by the installation wizard. If you installed the source files to other locations, you must recreate or modify existing project settings to accomplish the build.
- The build process should finish successfully. If not, make sure that your MPLAB IDE and compiler are set up correctly.

| File        | Directory                                                               |
|-------------|-------------------------------------------------------------------------|
| main.c      | \pic32_solutions\bsd_http_server_demo\source                            |
| ftpex.c     | \pic32_solutions\bsd_http_server_demo\source                            |
| eTCP.def    | \pic32_solutions\bsd_http_server_demo\source                            |
| fat.def     | \pic32_solutions\bsd_http_server_demo\source                            |
| ftp.c       | <pre>\pic32_solutions\microchip\bsd_tcp_ip\source\bsd_ftp_server</pre>  |
| dchp.c      | <pre>\pic32_solutions\microchip\bsd_tcp_ip\source\bsd_dhcp_client</pre> |
| block_mdr.c | \pic32_solutions\microchip\bsd_tcp_ip\source                            |
| earp.c      | \pic32_solutions\microchip\bsd_tcp_ip\source                            |
| eicmp.c     | \pic32_solutions\microchip\bsd_tcp_ip\source                            |
| eip.c       | \pic32_solutions\microchip\bsd_tcp_ip\source                            |
| ENC28J60.c  | \pic32_solutions\microchip\bsd_tcp_ip\source                            |
| etcp.c      | \pic32_solutions\microchip\bsd_tcp_ip\source                            |
| ether.c     | \pic32_solutions\microchip\bsd_tcp_ip\source                            |
| eudp.c      | \pic32_solutions\microchip\bsd_tcp_ip\source                            |
| gpfunc.c    | \pic32_solutions\microchip\bsd_tcp_ip\source                            |
| pkt_queue.c | \pic32_solutions\microchip\bsd_tcp_ip\source                            |
| route.c     | \pic32_solutions\microchip\bsd_tcp_ip\source                            |
| socket.c    | \pic32_solutions\microchip\bsd_tcp_ip\source                            |
| tick.c      | \pic32_solutions\microchip\bsd_tcp_ip\source                            |
| fat.c       | \pic32_solutions\microchip\fat16\source                                 |
| fileio.c    | \pic32_solutions\microchip\fat16\source                                 |
| mediasd.c   | \pic32_solutions\microchip\fat16\source                                 |
| mstimer.c   | \pic32_solutions\microchip\common                                       |
| exlcd.c     | \pic32_solutions\microchip\common                                       |

TABLE 4: DEMO FTP SERVER APPLICATION PROJECT FILES

## **USING THE FTP SERVER**

The installation file that accompanies this application note contains the full source code for the Microchip FTP server (see **"Source Code"** on page 17). A demo application is included in these source files. However the demo requires source code from AN1108, *"Microchip TCP/IP Stack with BSD Socket API"*.

All applications based on the Microchip FTP server must be written in a cooperative multitasking manner. Cooperative multitasking architecture consists of a number of tasks executing in sequence. A cooperative task would quickly perform its required operation and return so that the next task would be able to execute.

Because of this requirement, a task that needs to wait for some external input, or performs a long operation, should be divided into subtasks using a state machine approach. Further discussion of cooperative multitasking and state machine programming is beyond the scope of this document. You should refer to software engineering literature for more detail.

The Microchip FTP server is written to support MPLAB C32 C Compiler without any changes. FTP server is written in standard ANSI C.

To simplify file management and application development, all source files are located in subdirectories under the source directory. See **"Source File Organization"** on page 4 for more information.

When you develop your application for the FTP server, use the directory structure of the demo as a reference to create your own application-specific subdirectory.

The following steps are typical of those you would use to develop an application based on the Microchip Stack. Note that these steps assume that you are using MPLAB IDE and are familiar with the interface.

- 1. Install the Microchip Stack source as described in "Installing Source Files" on page 3.
- 2. Create your application-specific directory in the pic32 solutions directory.
- Use MPLAB IDE to create your application project and add the Stack source files as per your FTP node functionality.
- 4. If you are using the MPLAB C32 C compiler, add your device-specific linker script file.
- 5. Use the MPLAB **Build Option** dialog box to set two additional include search paths:

.\source ..\microchip\include

6. Add your application-specific source files. Now your application project is ready for the build.

#### **Integrating Your Application**

The FTP server included with this application note is implemented as a cooperative task that co-exists with the Microchip BSD TCP/IP Stack and the your main application. The server, itself, is implemented in the source file, ftp.c, with a user application implementing seven callback functions. The demo application source file, ftpex.c, should be used as a template application to create the necessary callback functions.

The main component of the server consists of the FTP server task.

In order to integrate the FTP server into a user application, do the following:

- 1. Include the files ftp.c and ftpex.c in the project.
- 2. Include files to support the TCP/IP stack and FAT16.
- 3. Copy and modify the TCP/IP and FAT16 template files (.tmpl).
- Modify the main() function of the application to include the FTP server (see the code example in Example 1 on page 9).

The server actually consists of two components: the FTP server, and the FTP authentication callbacks implemented by a user application. The user must implement a callback with the FTPVerify function that verifies both the FTP user name and password. See the FTPVerify function on page 14, for more detail.

FTP server uses a default time-out of approximately 180 seconds for both uploads and downloads. If a remote FTP connection stays IDLE for more than 180 seconds, it is automatically disconnected. This ensures that an orphan connection or a problem during a file upload does not tie up the FTP server indefinitely.

#### Uploading a File Using the FTP Client

One of the purposes of the FTP server in the Microchip Stack is to remotely upload files into a FAT16 media storage device. A typical exchange between a user and a node running the Microchip Stack with FTP server is shown in Example 1. In this instance, a file is being uploaded from a computer to the node.

#### EXAMPLE 1: UPLOADING A FILE USING FTP

```
c:\ ftp 10.10.5.15
220 ready
User (10.10.5.15: (none)): ftp
331 Password required
Password: microchip
230 Logged in
ftp> put.txt
200 ok
150 Transferring data...
226 Transfer Complete
ftp> 16212 bytes transferred in 0.01Seconds 16212000.00Kbytes/sec.
ftp> quit
221 Bye
```

**Note:** The FTP server does NOT echo back the password as the user types it in. In the example above, it is shown to illustrate what the user would enter.

For the sake of illustration, this is what you would see if using a command window from a computer running Microsoft Windows<sup>®</sup>; other systems and terminal emulations may vary slightly. The actual FTP user name and password depends on the user application. The FTP Client actions (i.e., manual input from the user) are shown in **bold**. System prompts and FTP server responses are in plain face.

#### Downloading a File Using the FTP Client

One of the purposes of the FTP server in the Microchip Stack is to remotely download files to the FTP client. A typical exchange between a user and a node running the Microchip Stack with FTP server is shown in Example 2. In this instance, a file is being downloaded from the node to a computer. For the sake of illustration, this is what you would see if using a command window from a computer running Microsoft Windows; other systems and terminal emulations may vary slightly. The actual FTP user name and password depends on the user application. FTP Client actions (i.e., manual input from the user) are shown in **bold**. System prompts and FTP server responses are shown in plain face.

#### EXAMPLE 2: DOWNLOADING A FILE USING FTP

```
c:\ ftp 10.10.5.15
220 ready
User (10.10.5.15: (none)): ftp
331 Password required
Password: microchip
230 Logged in
ftp> get.txt
200 ok
150 Transferring data...
226 Transfer Complete
ftp> 16212 bytes transferred in 0.01Seconds 16212000.00Kbytes/sec.
ftp> quit
221 Bye
```

**Note:** The FTP server does NOT echo back the password as the user types it in. In the example above, it is shown to illustrate what the user would enter.

## **FTP SERVER TASK**

The FTP server task contains three functions that the main application can call to set up and run FTP protocol.

- FTPInit
- FTPServer
- FTPVerify

## AN1111

#### FTPInit

FTPInit initializes the TCP/IP connection to handle incoming connections by a FTP client.

#### Syntax

BOOL FTPInit (void)

#### **Parameters**

None.

#### **Return Value**

 $\texttt{TRUE:} \quad \text{If the listening FTP socket was successfully created and binded}.$ 

FALSE: If the FTP socket creation and binding failed.

#### Precondition

The TCP/IP socket must be initialized.

#### Side Effects

None.

#### Remarks

FTPInit should be called after FAT16 and TCP/IP have been initialized.

#### Example

```
TCPIPSetDefaultAddr();
InitStackMgr();
TickInit();
// First of all initialize the FAT16 library.
if ( !FSInit() )
{
    // If failed to initialize the FAT16, set an error LED
    // Primary reasons for failure would be no SD card detected
    // Or badly formatted SD card.
    ERROR_LED = 1;
    return -1;
}
```

FTPInit();

#### FTPServer

FTPServer handles the incoming connections and processes FTP client requests.

#### Syntax

BOOL FTPServer(void)

#### **Parameters**

None.

#### **Return Values**

TRUE: If an FTP client request is being processed.

FALSE: If there is not a pending FTP client connection or a request from a FTP client was not handled.

#### Precondition

FTPInit must be called before FTPServer. TCP/IP service routine must be called before or after this function.

#### Side Effects

None.

#### Remarks

FTPServer is able to service only one connection at a time.

#### Example

```
while(1)
{
   StackMgrProcess();
   DHCPTask();
   FTPServer();
```

```
}
```

#### FTPVerify

FTPVerify is a callback from the FTP server. The server calls FTPVerify when it receives a connect request from a remote FTP client. FTPVerify is implemented by the main user application, and is used to authenticate the remote FTP user.

#### Syntax

BOOL FTPVerify(char \*login, char \*password)

#### Parameters

login [in]

Character string that contains the user name.

password [in]

Character string that contains the password.

#### **Return Values**

TRUE: If login and password match the login and password variable values defined in the user application.

FALSE: If either the *login* or *password* do not match.

FTP server uses the return value from FTPVerify to allow or disallow access by the remote FTP user.

#### Precondition

None.

#### Side Effects

None.

#### Remarks

The length user name may range from 0 through 16. If a longer user name is required, modify the value of FTP USER NAME LEN in the header file ftp.h.

The maximum password string length and total FTP command length is predefined to be 31. If a longer password and/or command is required, modify the value of MAX FTP CMD STRING LEN in FTP.c.

#### Example

This example demonstrates how a FTP callback will be implemented.

```
char FTPUserName[] = "ftp";
#define FTP_USER_NAME_LEN (sizeof(FTP_USER_NAME)-1)
char FTPPassword[] = "microchip";
#define FTP_USER_PASS_LEN (sizeof(FTP_USER_PASS)-1)
BOOL FTPVerify(char *login, char *password)
{
    if ( memcmp(FTP_USER_NAME, login, FTP_USER_NAME_LEN) )
        {
        if ( memcmp(FTP_USER_PASS, password, FTP_USER_PASS_LEN) )
            return TRUE;
        }
        return FALSE;
}
```

For more detail, refer to the Webpages \\*.cgi files and the corresponding callback in the Websrvr.c source file.

## **USER-MODIFIABLE DEFINES**

FTP\_TX\_BUF\_SIZE

#### Location

ftp.h

#### **Recommended Values**

16 - 128

#### **Default Value**

64

#### Remarks

This is the size of the buffer used for sending information over the TCP/IP connection. The buffer should be at least as large as the largest FTP server response.

FTP\_USER\_NAME\_LEN

#### Location

ftp.h

**Recommend Values** 

10 - 16

**Default Value** 10

#### Remarks

This is the size of the user name of the FTP client.

## ANSWERS TO COMMON QUESTIONS

- Q: Why am I unable to log into the FTP server?
- A: Check to make sure that the user name and password are correct. Remember that the FTP client will not echo back the password and it could be case sensitive depending on how you defined it in FTPVerify callback.

## CONCLUSION

The Microchip BSD FTP Server is not the first application of its type for the Microchip PIC32 family of microcontrollers. However, it does provide is a spaceefficient and modular version of an application integrating a TCP/IP stack with a FAT16 file system, implementing cooperative multitasking (without an operating system) in a small footprint. With its adaptability to many firmware applications and its availability as a nocost software solution, this stack should prove to be useful in developing applications where embedded control requires network connectivity.

## PARTIAL LIST OF RFC DOCUMENTS

| RFC<br>Document | Description                                 |
|-----------------|---------------------------------------------|
| RFC 826         | Ethernet Address Resolution Protocol (ARP)  |
| RFC 791         | Internet Protocol (IP)                      |
| RFC 792         | Internet Control Message Protocol<br>(ICMP) |
| RFC 793         | Transmission Control Protocol (TCP)         |
| RFC 768         | User Datagram Protocol (UDP)                |
| RFC 821         | Simple Mail Transfer Protocol (SMTP)        |
| RFC 1055        | Serial Line Internet Protocol (SLIP)        |
| RFC 1866        | Hypertext Markup Language (HTML 2.0)        |
| RFC 2616        | Hypertext Transfer Protocol (HTTP) 1.1      |
| RFC 1541        | Dynamic Host Configuration Protocol (DHCP)  |
| RFC 1533        | DHCP Options                                |
| RFC 959         | File Transfer Protocol (FTP)                |

The complete list of Internet RFCs and the associated documents is available on many Internet web sites. Interested readers are referred to **www.faqs.org/rfcs** and **www.rfc-editor.org** as starting points.

#### Software License Agreement

The software supplied herewith by Microchip Technology Incorporated (the "Company") is intended and supplied to you, the Company's customer, for use solely and exclusively with products manufactured by the Company.

The software is owned by the Company and/or its supplier, and is protected under applicable copyright laws. All rights are reserved. Any use in violation of the foregoing restrictions may subject the user to criminal sanctions under applicable laws, as well as to civil liability for the breach of the terms and conditions of this license.

THIS SOFTWARE IS PROVIDED IN AN "AS IS" CONDITION. NO WARRANTIES, WHETHER EXPRESS, IMPLIED OR STATU-TORY, INCLUDING, BUT NOT LIMITED TO, IMPLIED WARRANTIES OF MERCHANTABILITY AND FITNESS FOR A PARTICU-LAR PURPOSE APPLY TO THIS SOFTWARE. THE COMPANY SHALL NOT, IN ANY CIRCUMSTANCES, BE LIABLE FOR SPECIAL, INCIDENTAL OR CONSEQUENTIAL DAMAGES, FOR ANY REASON WHATSOEVER.

## APPENDIX A: SOURCE CODE

The complete source code for the Microchip BSD FTP Server, including the demo applications and necessary support files, is available under a no-cost license agreement. It is available for download as a single archive file from the Microchip corporate Web site at:

#### www.microchip.com

After downloading the archive, always check the version.log file for the current revision level and a history of changes to the software.

## **REVISION HISTORY**

#### Revision A (10/2007)

This is the initial released version of this document.

#### Revision B (03/2008)

Revised "Installing Source Files" section; Revised Tables 2, 3 and 4.

## AN1111

NOTES:

#### Note the following details of the code protection feature on Microchip devices:

- · Microchip products meet the specification contained in their particular Microchip Data Sheet.
- Microchip believes that its family of products is one of the most secure families of its kind on the market today, when used in the intended manner and under normal conditions.
- There are dishonest and possibly illegal methods used to breach the code protection feature. All of these methods, to our knowledge, require using the Microchip products in a manner outside the operating specifications contained in Microchip's Data Sheets. Most likely, the person doing so is engaged in theft of intellectual property.
- Microchip is willing to work with the customer who is concerned about the integrity of their code.
- Neither Microchip nor any other semiconductor manufacturer can guarantee the security of their code. Code protection does not mean that we are guaranteeing the product as "unbreakable."

Code protection is constantly evolving. We at Microchip are committed to continuously improving the code protection features of our products. Attempts to break Microchip's code protection feature may be a violation of the Digital Millennium Copyright Act. If such acts allow unauthorized access to your software or other copyrighted work, you may have a right to sue for relief under that Act.

Information contained in this publication regarding device applications and the like is provided only for your convenience and may be superseded by updates. It is your responsibility to ensure that your application meets with your specifications. MICROCHIP MAKES NO REPRESENTATIONS OR WARRANTIES OF ANY KIND WHETHER EXPRESS OR IMPLIED, WRITTEN OR ORAL, STATUTORY OR OTHERWISE, RELATED TO THE INFORMATION, INCLUDING BUT NOT LIMITED TO ITS CONDITION, QUALITY, PERFORMANCE, MERCHANTABILITY OR FITNESS FOR PURPOSE. Microchip disclaims all liability arising from this information and its use. Use of Microchip devices in life support and/or safety applications is entirely at the buyer's risk, and the buyer agrees to defend, indemnify and hold harmless Microchip from any and all damages, claims, suits, or expenses resulting from such use. No licenses are conveyed, implicitly or otherwise, under any Microchip intellectual property rights.

#### Trademarks

The Microchip name and logo, the Microchip logo, Accuron, dsPIC, KEELOQ, KEELOQ logo, MPLAB, PIC, PICmicro, PICSTART, PRO MATE, rfPIC and SmartShunt are registered trademarks of Microchip Technology Incorporated in the U.S.A. and other countries.

FilterLab, Linear Active Thermistor, MXDEV, MXLAB, SEEVAL, SmartSensor and The Embedded Control Solutions Company are registered trademarks of Microchip Technology Incorporated in the U.S.A.

Analog-for-the-Digital Age, Application Maestro, CodeGuard, dsPICDEM, dsPICDEM.net, dsPICworks, dsSPEAK, ECAN, ECONOMONITOR, FanSense, In-Circuit Serial Programming, ICSP, ICEPIC, Mindi, MiWi, MPASM, MPLAB Certified logo, MPLIB, MPLINK, mTouch, PICkit, PICDEM, PICDEM.net, PICtail, PIC<sup>32</sup> logo, PowerCal, PowerInfo, PowerMate, PowerTool, REAL ICE, rfLAB, Select Mode, Total Endurance, UNI/O, WiperLock and ZENA are trademarks of Microchip Technology Incorporated in the U.S.A. and other countries.

SQTP is a service mark of Microchip Technology Incorporated in the U.S.A.

All other trademarks mentioned herein are property of their respective companies.

© 2008, Microchip Technology Incorporated, Printed in the U.S.A., All Rights Reserved.

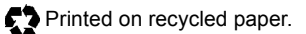

## QUALITY MANAGEMENT SYSTEM CERTIFIED BY DNV ISO/TS 16949:2002

Microchip received ISO/TS-16949:2002 certification for its worldwide headquarters, design and wafer fabrication facilities in Chandler and Tempe, Arizona; Gresham, Oregon and design centers in California and India. The Company's quality system processes and procedures are for its PIC® MCUs and dsPIC® DSCs, KEELOQ® code hopping devices, Serial EEPROMs, microperipherals, nonvolatile memory and analog products. In addition, Microchip's quality system for the design and manufacture of development systems is ISO 9001:2000 certified.

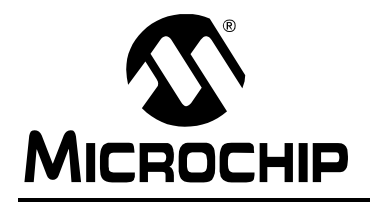

## WORLDWIDE SALES AND SERVICE

#### AMERICAS

Corporate Office 2355 West Chandler Blvd. Chandler, AZ 85224-6199 Tel: 480-792-7200 Fax: 480-792-7277 Technical Support: http://support.microchip.com Web Address: www.microchip.com

Atlanta Duluth, GA Tel: 678-957-9614 Fax: 678-957-1455

Boston Westborough, MA Tel: 774-760-0087 Fax: 774-760-0088

Chicago Itasca, IL Tel: 630-285-0071 Fax: 630-285-0075

**Dallas** Addison, TX Tel: 972-818-7423 Fax: 972-818-2924

Detroit Farmington Hills, MI Tel: 248-538-2250 Fax: 248-538-2260

Kokomo Kokomo, IN Tel: 765-864-8360 Fax: 765-864-8387

Los Angeles Mission Viejo, CA Tel: 949-462-9523 Fax: 949-462-9608

Santa Clara Santa Clara, CA Tel: 408-961-6444 Fax: 408-961-6445

Toronto Mississauga, Ontario, Canada Tel: 905-673-0699 Fax: 905-673-6509

#### ASIA/PACIFIC

Asia Pacific Office Suites 3707-14, 37th Floor Tower 6, The Gateway Harbour City, Kowloon Hong Kong Tel: 852-2401-1200 Fax: 852-2401-3431

Australia - Sydney Tel: 61-2-9868-6733 Fax: 61-2-9868-6755

**China - Beijing** Tel: 86-10-8528-2100 Fax: 86-10-8528-2104

**China - Chengdu** Tel: 86-28-8665-5511 Fax: 86-28-8665-7889

**China - Hong Kong SAR** Tel: 852-2401-1200 Fax: 852-2401-3431

**China - Nanjing** Tel: 86-25-8473-2460

Fax: 86-25-8473-2470 **China - Qingdao** Tel: 86-532-8502-7355

Fax: 86-532-8502-7205 **China - Shanghai** Tel: 86-21-5407-5533

Fax: 86-21-5407-5066 China - Shenyang Tel: 86-24-2334-2829 Fax: 86-24-2334-2393

**China - Shenzhen** Tel: 86-755-8203-2660 Fax: 86-755-8203-1760

**China - Wuhan** Tel: 86-27-5980-5300 Fax: 86-27-5980-5118

**China - Xiamen** Tel: 86-592-2388138 Fax: 86-592-2388130

**China - Xian** Tel: 86-29-8833-7252 Fax: 86-29-8833-7256

**China - Zhuhai** Tel: 86-756-3210040 Fax: 86-756-3210049

#### ASIA/PACIFIC

India - Bangalore Tel: 91-80-4182-8400 Fax: 91-80-4182-8422

India - New Delhi Tel: 91-11-4160-8631 Fax: 91-11-4160-8632

India - Pune Tel: 91-20-2566-1512 Fax: 91-20-2566-1513

**Japan - Yokohama** Tel: 81-45-471- 6166 Fax: 81-45-471-6122

**Korea - Daegu** Tel: 82-53-744-4301 Fax: 82-53-744-4302

Korea - Seoul Tel: 82-2-554-7200 Fax: 82-2-558-5932 or 82-2-558-5934

Malaysia - Kuala Lumpur Tel: 60-3-6201-9857 Fax: 60-3-6201-9859

**Malaysia - Penang** Tel: 60-4-227-8870 Fax: 60-4-227-4068

Philippines - Manila Tel: 63-2-634-9065 Fax: 63-2-634-9069

Singapore Tel: 65-6334-8870 Fax: 65-6334-8850

**Taiwan - Hsin Chu** Tel: 886-3-572-9526 Fax: 886-3-572-6459

**Taiwan - Kaohsiung** Tel: 886-7-536-4818 Fax: 886-7-536-4803

**Taiwan - Taipei** Tel: 886-2-2500-6610 Fax: 886-2-2508-0102

**Thailand - Bangkok** Tel: 66-2-694-1351 Fax: 66-2-694-1350

#### EUROPE

Austria - Wels Tel: 43-7242-2244-39 Fax: 43-7242-2244-393 Denmark - Copenhagen Tel: 45-4450-2828 Fax: 45-4485-2829

France - Paris Tel: 33-1-69-53-63-20 Fax: 33-1-69-30-90-79

**Germany - Munich** Tel: 49-89-627-144-0 Fax: 49-89-627-144-44

**Italy - Milan** Tel: 39-0331-742611 Fax: 39-0331-466781

Netherlands - Drunen Tel: 31-416-690399 Fax: 31-416-690340

**Spain - Madrid** Tel: 34-91-708-08-90 Fax: 34-91-708-08-91

**UK - Wokingham** Tel: 44-118-921-5869 Fax: 44-118-921-5820

01/02/08